## Printing Child Enrollment Forms Using KIDKARE

Below is how to print out the child enrollment forms using KIDKARE. Less time and writing for you! 🙂

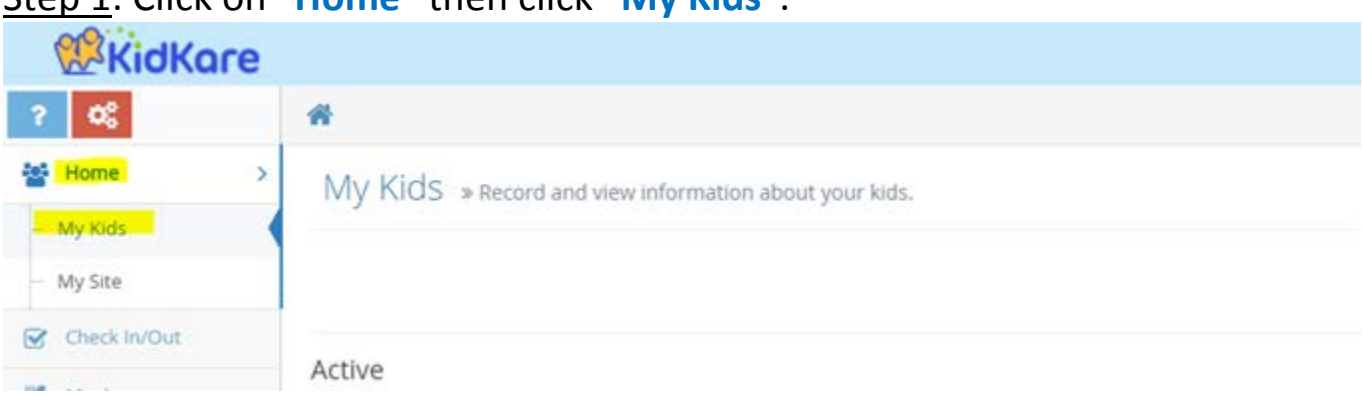

Step 1: Click on "Home" then click "My Kids".

## Step 2: Click on the child's name then click "Enrollment Form".

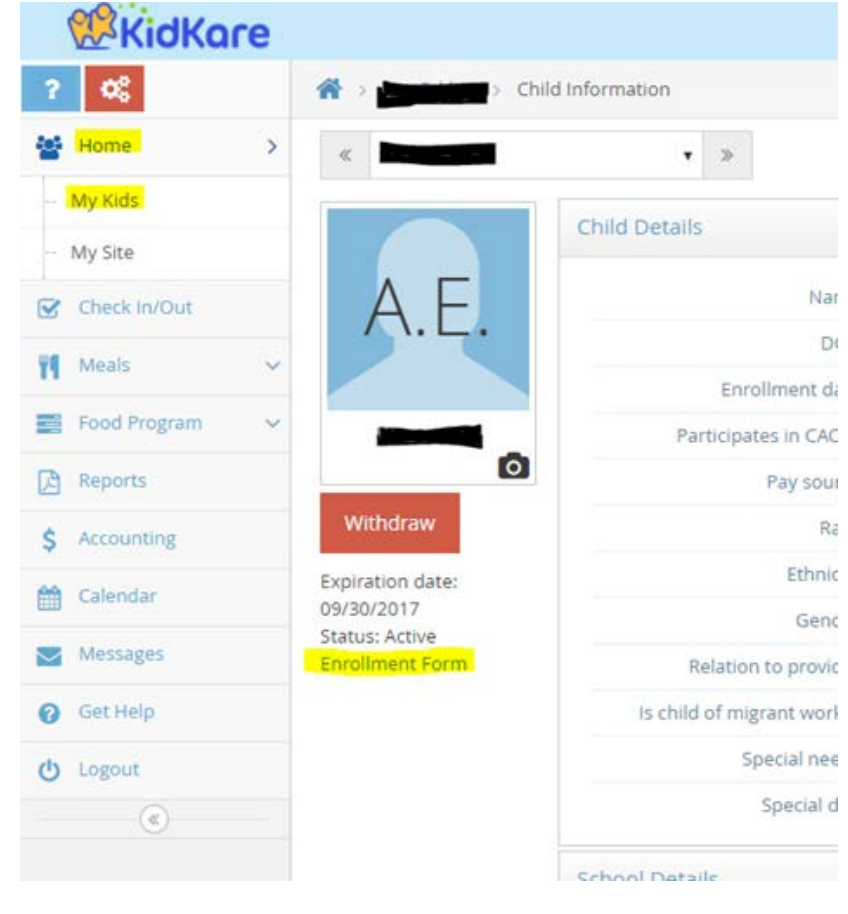

<u>Step 3:</u> A report will be downloaded toward the bottom of the page or will automatically open a new tab on your computer with the form.

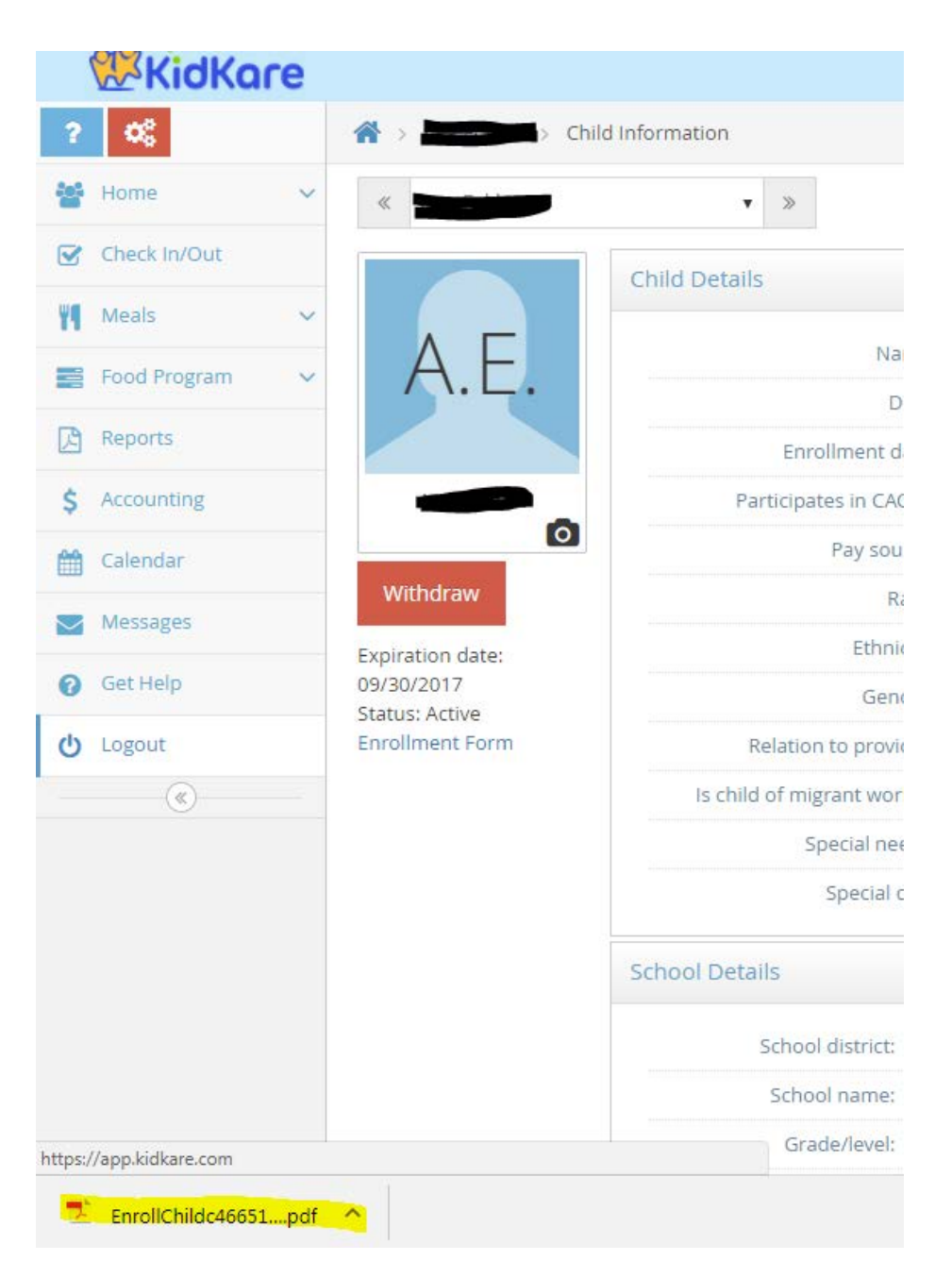

<u>Step 4</u>: Print the page (2 copies). Make any changes in ink then both you and the parent will sign and date.

Step 5: Mail one copy to the office and keep one for your red binder. We will make any necessary changes.

Please contact your monitor if you need further assistance.